1. Для подачи документов в ВГТУ на направления бакалавриата и специальности высшего образования необходимо перейти на сайт: https://ab.cchgeu.ru/user/sign-in/login

Вход

2. Далее необходимо пройти регистрацию, выбрав пункт

«Хотите подать заявление? Зарегистрируйтесь»

| Эпектронная почта*                                        |  |
|-----------------------------------------------------------|--|
|                                                           |  |
| Rapons*                                                   |  |
| <ul> <li>Запомнить меня</li> </ul>                        |  |
| Detes                                                     |  |
| Хотите подать заявление? Зарелистрируйтесь                |  |
| Уже подали заявление? Получите пароль от личного кабинета |  |

- 3. Затем перед Вами появится окно регистрации, в котором необходимо:
  - ввести свои данные, заполнив все поля,
  - отметить галочкой согласие на обработку персональных данных.
  - внимательно проверить все введенные данные и нажать кнопку «Зарегистрироваться»

|                   | Пасп            | юртные данные                         |                                   |
|-------------------|-----------------|---------------------------------------|-----------------------------------|
| Повторите E-mail* | Ти              | п документа*<br>Паспорт гражданина РФ |                                   |
|                   | Ce              | рия                                   | Номер*                            |
| Пароль*           |                 |                                       |                                   |
| Фамилия*          | Ko,             | д подразделения                       | Когда выдан*                      |
| Имя*              | Ke              | м выдан                               |                                   |
|                   | Гра             | ажданство*                            |                                   |
| Отчество          |                 | Россия                                |                                   |
| Дата рождения*    | Запол.<br>пробе | нять строго в соответствии<br>пов)    | с документом удостоверяющем лично |
|                   |                 |                                       |                                   |
|                   |                 |                                       |                                   |

4. После отправки запроса на регистрацию Вам необходимо проверить указанный Вами адрес электронной почты. На почту Вам выслан код подтверждения, который нужно ввести в личном кабинете, то есть подтвердить регистрацию. Будьте внимательны, письмо может попасть в папку «Спам». После подтверждения Вы автоматически перемещаетесь на страницу личного кабинета, где Вам необходимо нажать кнопку «Заполнение анкеты».

5. Если Вами допущена ошибка при указании адреса электронной почты – необходимо начать процедуру регистрации сначала.

Если данный шаг выполнен успешно, Вы автоматически вернетесь на страницу с анкетой. В случае если письмо не пришло - проверьте правильность указанного адреса электронной почты.

6. На странице с анкетой необходимо заполнить все пустые поля и проверить заполненные автоматически после процедуры регистрации.

Если Вы нуждаетесь в общежитии – поставить отметку в соответствующем поле. После завершения заполнения данных необходимо:

- загрузить фото или скан-копию паспорта (страница с персональными данными и сведениями о прописке),

- в поле «Диплом об образовании» загрузить скан-копию аттестата, а также приложения к аттестату (обе стороны). Затем необходимо проверить все введенные данные и после проверки нажать кнопку «Сохранить».

<u>Вход</u>

7. После этого Вам необходимо выбрать вкладку «Подать заявление». В появившемся окне необходимо выбрать приемную кампанию «бакалавриатспециалитет 2021». Далее нажимаете кнопку «Выбрать». После этого Вы переходите на страницу «Образование».

| выбор приемной кампании       |               |
|-------------------------------|---------------|
|                               |               |
| бак-спец 2021                 |               |
| бак-спец 2021                 |               |
| Прием на обучение на СПК 2021 |               |
|                               | Отмена Выбрат |
|                               |               |

На данной странице Вы заполняете данные об образовании, на базе которого Вы планируете поступление – тот уровень образования, который у Вас есть на данный момент. Все поля заполняются строго по документу об образовании (аттестату). Если все данные введены верно – необходимо нажать кнопку «Сохранить».

|                                                                                      |                                       |                           |                                            | Анкета                                                                                                    | Прием на с          | обучение на С | СПК 2021 -  | :      |
|--------------------------------------------------------------------------------------|---------------------------------------|---------------------------|--------------------------------------------|----------------------------------------------------------------------------------------------------|---------------------|---------------|-------------|--------|
| Образование пре                                                                      | Льготы и<br>вимущественные<br>права   | Направления<br>подготовки | Вступительные<br>испытания                 | Индивидуальные<br>достижения                                                                                                    | Сканы<br>документов | Комментарий   | Подать заяв | вление |
| Сведения об образо                                                                   | вании                                 |                           |                                            |                                                                                                    |                     |               |             |        |
| Уровен<br>образования:<br>Тип документа:<br>Сери<br>документа<br>Номер<br>документа: | нь Среднее об<br>* Аттестат о с<br>а: | щее<br>реднем общем обра  | <ul><li>✓</li><li>A308</li><li>✓</li></ul> | Наименование<br>учебного<br>заведения: *<br>Дата выдачи: *<br>Год окончания<br>ОУ: *<br>Вид<br>предоставленного<br>документа: * | КОПИЯ               |               |             |        |
|                                                                                      |                                       |                           |                                            |                                                                                                    |                     | C             | Отмена Сох  | фанить |

8. После этого переходим к выбору специальности. Для этого нужно перейти на вкладку «Направления подготовки» и нажать на кнопку «Добавить».

9. Далее из списка выбираете интересующую Вас специальность с нужными параметрами (бюджет или контракт; форма: очная форма / заочная форма / очно-

заочная (вечерняя) форма). Отмечаете нужные Вам специальности и нажимаете кнопку «Добавить»:

| таправление подготовки                                                                                    |                                                                 |                                                                                            | Шифр специально                                   | сти                                               |    |
|----------------------------------------------------------------------------------------------------|-----------------------------------------------------------------|--------------------------------------------------------------------------------------------|---------------------------------------------------|---------------------------------------------------|----|
| Подразделение                                                                                             | ~                                                               | Форма обучения                                                                             | ~                                                 | Форма оплаты                                      | `` |
| 09.02.07 Информаци<br>очное, бюджет), бюд                                                                 | онные систем<br>жетная основа,                                  | ны и программировани<br>, очная форма обучения                                             | е ИСП(9кл)_СП                                     | К_2021 (прогр,                                    |    |
| 09.02.01 Компьютер<br>бюджетная основа, оч                                                                | н <b>ые системы и</b><br>нная форма обу                         | и комплексы КСК(9кл)_<br>учения                                                            | _СПК_2021 (тех                                    | очное, бюджет),                                   |    |
|                                                                                                    |                                                                 |                                                                                            |                                                   |                                                   |    |
| <b>15.02.10 Мехатроник</b><br>бюджет), бюджетная                                                          | а и мобильная<br>основа, очная                                  | я робототехника ММР(<br>форма обучения                                                     | 9кл)_СПК_2021                                     | (тех, очное,                                      |    |
| 15.02.10 Мехатроник<br>бюджет), бюджетная<br>12.02.10 Монтаж, тех<br>аппаратов и систем<br>форма обучения | а и мобильназ<br>основа, очная<br>ническое обсл<br>БМА(9кл)_СПІ | я робототехника ММР(<br>форма обучения<br>пуживание и ремонт бі<br>Қ_2021 (тех, очное, бю, | 9кл)_СПК_2021<br>1отехнических<br>цжет), бюджетна | (тех, очное,<br>и медицинских<br>ия основа, очная | •  |

ВНИМАНИЕ! Можно выбрать не более 5 позиций (бакалавриат / специалитет ), не более 3 для магистратуры!

Для среднего-профессионального образования (СПО) – только одна позиция! После этого нажать кнопку «Сохранить».

10. Далее в разделе «Вступительные испытания» выбираете для каждой специальности нужный Вам набор вступительных испытаний (экзаменов), а также форму их сдачи:

- Если выбираете «Экзамен» (вступительные испытания), после этого нажимаете кнопку «Подтвердить набор вступительных испытаний», а затем «Сохранить».

- Если Вы сдавали ЕГЭ на территории РФ или ЕГЭ именно российского образца на территории иностранного государства или проходили Централизованное тестирование в Республике Беларусь, то в разделе «Вступительные испытания» выбираете для каждой специальности нужный Вам набор вступительных испытаний, а в качестве формы их сдачи указываете «ЕГЭ». После этого нажимаете кнопку «Подтвердить набор вступительных испытаний», а затем «Сохранить». Затем в появившемся окне вводите результаты экзаменов, сданных Вами в форме ЕГЭ/ЦТ. Если Вы не знаете свои результаты — введите год окончания и значения минимального балла ЕГЭ по данному предмету.

11. В разделе «Индивидуальные достижения» можно добавить информацию об индивидуальных достижениях, регламентированных Правилами приема ВГТУ. Добавляя каждое достижение, необходимо нажимать кнопку «Добавить». Обязательна загрузка фото или скан-копии подтверждающего документа по каждому индивидуальному достижению.

12. В разделе сканы документов необходимо загрузить:

- скан-копию заграничного паспорта (страница с персональными данными),

- скан-копию нотариально заверенного перевода заграничного паспорта,

- в поле «Диплом об образовании» загрузить скан-копию диплома или аттестата, приложения к аттестату или диплому (все страницы), нотариально заверенные переводы Диплома и всех страниц приложения.

Свидетельство о признании Вашего диплома/аттестата (необходимо ли Вам подавать данный документ, Вы можете узнать по e-mail: edu.vstu@yandex.ru)
 Легализация Вашего диплома/аттестата -

https://cchgeu.ru/upload/abiturientu/info/inostr/%D0%BB%D0%B5%D0%B3%D0%B0% D0%BB%D0%B8%D0%B7%D0%B0%D1%86%D0%B8%D1%8F%202021.pdf

- Внимание!!! Для поступления на «Бюджет», Вам нужно приложить скан-копии:
  - 1. Если Вы гражданин Республики Беларусь, Республики Таджикистан, Республики Казахстан и Кыргызской Республики, то Вам необходимо приложить заграничный паспорт гражданина соответствующего государства и его нотариально заверенный перевод на русский язык.
  - 2. Для подтверждения статуса «Соотечественник», Вам необходимо предоставить:
    - копия свидетельства о рождении одного из родителей абитуриента, проживающего, рожденного на территории Российского государства, Российской республики, РСФСР, СССР или Российской Федерации;
    - копия свидетельства о рождении абитуриента.

Затем необходимо проверить все введенные данные и после проверки нажать кнопку «Сохранить».

Далее необходимо нажать кнопку «Подать заявление»:

| Анкета подать                                                                                                    | заявление                                                                                | Инд. достия                                           | көния                                               |                                               | Мои                                       | заявления       |
|----------------------------------------------------------------------------------------------------|------------------------------------------------------------------------------------------|-------------------------------------------------------|-----------------------------------------------------|-----------------------------------------------|-------------------------------------------|-----------------|
| Зступительные ис                                                                                                    | пытания                                                                                  | Образование                                           | Направления подго                                   | отовки                                        |                                           |                 |
| Не забудьте нах                                                                                                    | кать кнопку "Г                                                                           | Іодать заявление",                                    | когда завершите выбор на                            | правлений подготовки.                         |                                           |                 |
| Если Вы приня:                                                                                                    | пи решение за                                                                            | абрать документы і                                    | из ВГТУ и не поступать в на                         | вш ВУЗ, то подайте Заявление                  | э об отзыве докум                         | витов.          |
| Добавленные н                                                                                                    | направле                                                                                 | ния                                                   |                                                     |                                               |                                           | Добавить        |
|                                                                                                    |                                                                                          |                                                       |                                                     |                                               |                                           |                 |
| 12.02.10 Монтаж                                                                                                    | , техническо                                                                             | е обслуживание и                                      | ремонт биотехнических и                             | и медицинских аппаратов и                     | систем                                    | ×               |
| 12.02.10 Монтаж<br>Среднее професса                                                                                                    | к, техническо<br>иональное                                                               | е обслуживание и                                      | ремонт биотехнических и                             | и медицинских аппаратов и<br>Источник финанси | систем<br>ирования: Бюджет                | ×<br>ная основа |
| 12.02.10 Монтаж<br>Среднее професси<br>Форма обучения: 0                                                                                | к, техническо<br>иональное<br>Очная                                                      | е обслуживание и                                      | і ремонт биотехнических в                           | и медицинских аппаратов и<br>Источник финанси | систем<br>ирования: Бюджет                | ж<br>ная основа |
| 12.02.10 Монтаж     Среднее професси     Форма обучения: 0     Строительно-поли                                                         | с, технической<br>иональное<br>Очная<br>птехнический и                                   | е обслуживание и<br>юлледж                            | і ремонт биотехнических і                           | и медицинских аппаратов и<br>Источник финанси | систем<br>ирования: Бюджет                | ж<br>ная основа |
| <ul> <li>12.02.10 Монтаж</li> <li>Среднее профессі<br/>Форма обучения: С<br/>Строительно-поли</li> <li>Скан-копии докумен</li> </ul>    | т, технической<br>иональное<br>Очная<br>птехонический и<br>тов                           | е обслуживание и<br>юпледж                            | і ремонт биотехнических н                           | и медицинских аппаратов и<br>Источник финанси | систем<br>ирования: Бюджет                | ×<br>ная основа |
| 12.02.10 Монтаж     Среднее професси     Форма обучения: 0     Строительно-поли     Скан-копии докумен     Заявление об                 | к, технической<br>иональное<br>Очная<br>пехонический и<br>тов<br>Выбрать фі              | е обслуживание и<br>юлледж                            | і ремонт биотехнических н                           | и медицинских аппаратов и<br>Источник финанси | систем<br>ирования: Бюджет                | Х               |
| 12.02.10 Монтаж<br>Среднее профессі<br>Форма обучения: 0<br>Строительно-поли<br>Скан-копии докумен<br>Залаление об<br>отзыве документов | к, технической<br>иональное<br>Очная<br>пехонический и<br>тов<br>Выбрать ф<br>Максималы  | е обслуживание и<br>юлледж<br>ыйп<br>ый размер прилож | <b>ремонт биотехнических и</b><br>кенного файла: 2М | и медицинских аппаратов и<br>Источник финанси | систем<br>ирования: Бюджет<br>2004 година | ж<br>ная основа |
| 12.02.10 Монтаж<br>Среднее професси<br>Форма обучения: 0<br>Строительно-поли<br>Скан-копии докумен<br>Заявление об<br>отзыве документов | к, технической<br>иональное<br>Очная<br>птехонический и<br>тов<br>Выбрать ф<br>Максималы | е обслуживание и<br>юлледж<br>ыйп<br>ый размер прилож | <b>ремонт биотехнических и</b><br>кенного файла: 2М | и медицинских аппаратов и<br>Источник финанси | систем<br>ирования: Бюджет<br>🕿 е         | ж<br>ная основа |

13. После этого Ваши документы отправляются на проверку в приемную комиссию. Если по поданным документам у комиссии не возникнет вопросов – у Вас в личном кабинете в течение 4 рабочих дней появятся бланки заявления на участие в конкурсе и согласия на обработку персональных данных, которые Вам необходимо распечатать, подписать и загрузить фото или скан-копии подписанных бланков.

14. Если Вы хотите изменить специальность, то Вам необходимо зайти в личный кабинет под своей учетной записью, перейти по вкладке «Мои заявления», выбрать поданное ранее Вами заявление и изменить в нем выбранную специальность (удалить ранее выбранную и добавить новую, проделав еще раз п.8-13).

| Анкета Подать заявление Инд. достижения                    | Мои заявления - |
|------------------------------------------------------------|-----------------|
| Вступительные испытания Образование Направления подготовки |                 |
| ก็ออกอมหว กก็ กก็กวรกองนหง                                 |                 |